| and   | द्ववेदविद्याप्रह | and and |
|-------|------------------|---------|
| -     | $\square$        | - Santa |
| ( . ) |                  | 13      |
| 13    | विश्वं भवत्यक    | 10      |

## महर्षि सान्दीपनि राष्ट्रीय वेदविद्या प्रतिष्ठान

(मानव संसाधन विकास मंत्रालय, भारत सरकार) वेदविद्या मार्ग, चिंतामण गणेश, पोस्ट जवासिया, उज्जैन –456006 (म.प्र.) Maharshi Sandipani Rashtriya Vedavidya Pratishthan

(Ministry of HRD, Govt. of India)

Vedavidya Marg, Chintaman Ganesh, P.O. Jawasiya, UJJAIN- 456006 (M.P.)

प.सं. 5-44/2018(शै.)/मसारावेविप्र/

दिनांक : 16.04.2018

## प्रवेश अधिसूचना

### वेदपाठशालाओं / गुरु-शिष्य परम्परा इकाइयों में वर्ष 2018-19 हेतु छात्रों के आनलाइन प्रवेश के संबंध में ।

महर्षि सांदीपनि राष्ट्रीय वेदविद्या प्रतिष्ठान, उज्जैन द्वारा देश के विभिन्न राज्यों में संचालित वेदपाठशालाओं/गुरु-शिष्य परम्परा इकाइयों में शैक्षणिक सत्र 2018-19 हेतु आनलाइन प्रवेश दिनांक 25 अप्रैल, 2018 से 15 जून, 2018 तक स्वीकार्य किए जाएंगे। वेदपाठशालाओं/गुरु-शिष्य परम्परा इकाइयों में प्रवेश लेने हेतु छात्र को आनलाइन प्रवेश प्रपत्र भरने में निम्न अभिलेखों की आवश्यकता होगी:

- 1 यदि छात्र कक्षा 5वीं उत्तीर्ण है, तो कक्षा 5वीं उत्तीर्ण अंकसूची (Marksheet), विद्यालय स्थानान्तरण प्रमाण पत्र (School Leaving Certificate) की स्केन प्रति संलग्न करना अत्यंत आवश्यक है।
- 2 प्रवेश हेतु छात्र का अभिभावक के साथ राष्ट्रीयकृत बैंक में संयुक्त खाता होना अत्यावश्यक है। बैंक में अभिभावक के साथ संयुक्त खाते के अभाव में छात्र का प्रवेश किसी भी स्थिति में मान्य नहीं होगा । प्रवेश हेतु छात्र के अभिभावक के साथ संयुक्त बैंक खाते की पासबुक के प्रथम पृष्ठ जिस पर छात्र तथा अभिभावक का चित्र संलग्न हो, की स्केन प्रति आवश्यक होगी ।
- 3 यदि छात्र पूर्व से ही वेदाध्ययन कर रहा है, और छात्र किसी विद्यालय से कक्षा 5वीं उत्तीर्ण नहीं है, तो छात्र को कक्षा 5वीं के समकक्ष योग्यता (हिन्दी /अंग्रेजी/ सामान्य ज्ञान/ गणित) विषयों के ज्ञान का किसी भी सरकारी विद्यालय के अध्यापक से प्रमाणित प्रमाण पत्र संलग्न करना आवश्यक है।प्रतिष्ठान द्वारा प्रमाण पत्र सही पाए जाने पर ही प्रवेश मान्य होगा।
- 4 छात्र की वेदपाठशाला / गुरु-शिष्य परम्परा इकाइ में प्रवेश हेतु अधिकतम आयु सीमा 16 वर्ष मान्य होगी। जन्म दिनांक की पुष्टि हेतु शासन द्वारा जारी जन्म प्रमाण पत्र संलग्न करना आवश्यक होगा।

अत: वेदपाठशालाओं/गुरु-शिष्य परम्परा इकाइयों में प्रवेश हेतु इच्छुक समस्त विद्यार्थी निम्न अभिलेखों की पृथक –पृथक पी.डी.एफ. प्रारुप में स्केन प्रति तैयार रखें ।

- 1 छात्र का नवीनतम कलर छायाचित्र ।
- 2 छात्र का अभिभावक के साथ संयुक्त बैंक खाते की पासबुक, जिस पर छात्र तथा अभिभावक का छात्राचित्र संलग्न हो, की पी.डी.एफ. प्रारूप में स्केन प्रति ।
- 3 कक्षा 5वीं उत्तीर्ण मार्कशीट / स्थानान्तरण प्रमाण पत्र (S.L.C. / T.C.) / सरकारी विद्यालय के अध्यापक द्वारा कक्षा 5वीं समकक्ष योग्यता प्रमाण पत्र की पी.डी.एफ. स्केन प्रति ।
- 4 जन्म प्रमाण पत्र की पी.डी.एफ. स्केन प्रति ।

MA, Fitrat...

दूरभाष (0734) 2502266, 2502254, 2502255 फैक्स (0734–2502253) E-mail : msrvvpujn@gmail.com, website : www.msrvvp.ac.in

# वेद पाठशाला / गुरु-शिष्य परम्परा इकाइयों हेतु प्रवेश संबंधी दिशा-निर्देश :-

- 1 वेदपाठशाला / गुरु-शिष्य परम्परा अध्यापक अपने अधीन प्रवेशित होने वाले छात्रों के आनलाइन प्रवेश विवरण प्रपत्र को छात्र से भरवाकर छात्र एवं उसके अभिभावक से यथास्थान हस्ताक्षर कराकर तथा वांछनीय अभिलेखों की पृथक-पृथक पी.डी.एफ. प्रारुप में स्केन प्रति तैयार कराकर रखें ।
- 2 छात्र / अभिभावक द्वारा भरे गए प्रवेश विवरण प्रपत्र के अनुसार ही आनलाइन प्रवेश के समय छात्र का विवरण प्रपत्र वेद पाठशाला/ गुरु-शिष्य परम्परा अध्यापक द्वारा कम्प्यूटर पर भरकर आनलाइन रजिस्टर करना होगा । आनलाइन आवेदन प्रक्रिया पूर्ण करने की जिम्मेदारी वेदपाठशाला/ गुरु-शिष्य परम्परा इकाई की रहेगी।
- 3 वेदपाठशाला / इकाई द्वारा आनलाइन प्रवेशित समस्त छात्रों के प्रपत्रों की हार्डकापी सुरक्षित रखना अनिवार्य है। प्रतिष्ठान द्वारा निर्देशित करने पर समस्त प्रवेश विवरण प्रपत्र प्रतिष्ठान को प्रेषित करना होगा ।
- 4 वेदपाठशालाएं आनलाइन प्रवेश प्रक्रिया में होने वाले व्यय को प्रतिष्ठान द्वारा जारी की जाने वाली आकस्मिक अनुदान राशि के लिपिकीय व्यय (10%) में दर्शा सकती हैं ।

(प्रो. विरूपाक्ष वि. जड्डीपाल) 6.4.18 सचिव

- सूचना : 1 नवीन छात्र के प्रवेश आवेदन पत्र का नमूना प्रपत्र संलग्न है। कृपया प्रपत्र को डाउनलोड कर छात्र से पूर्ण कराकर आनलाइन प्रक्रिया हेतु अभ्यास करें।
- 2 प्रतिष्ठान द्वारा नवीन छात्रों के आनलाइन प्रवेश हेतु समस्त वेद पाठशालाओं को login ID एवम Password इमेल द्वारा प्रेषित कर दिए गए हैं। कृपया Login ID एवम Password का प्रयोग कर online admission हेतु प्रक्रिया करने का अभ्यास करें।
- 3 गुरु-शिष्य परम्परा इकाइ अध्यापकों को भी Login ID एवम Password शीघ्र ही इमेल से प्रेषित कर दिए जाएंगे । जिन गुरु-शिष्य परम्परा इकाइ अध्यापकों ने अपना इमेल अभी तक प्रेषित नहीं किया है, वे अध्यापक शीघ्र ही प्रतिष्ठान के इमेल msrvvp.academic@gmail.com / msrvvpscholarship@gmail.com पर प्रेषित करें । जिससे आनलाइन प्रवेश हेतु Login ID एवम Password जारी किए जा सकें ।

(प्रो. विरूपाक्ष वि. जड्डीपाल

सचिव

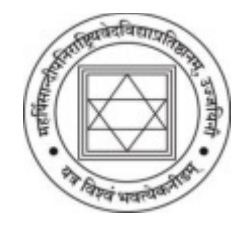

# महर्षि सान्दीपनि राष्ट्रीय वेदविद्या प्रतिष्ठान, उज्जैन

(मानव संसाधन विकास मंत्रालय, भारत शासन का स्वायत्तशासी संस्थान) वेदविद्या मार्ग, चिन्तामण गणेश, उज्जैन - 456006 (म.प्र.) MAHARSHI SANDIPANI RASHTRIYA VEDA VIDYA PRATISHTHAN (An Autonomous organisation of Ministry of HRD, Govt. of India) Vadavidya Marg, Chintaman Ganesh, Post. Jawasia, Ujjain 456006 (M.P.)

नवीनतम फोटो जोड़िये [Browse...] No File selected

| 1.  | छात्र का नाम                                          | :                                         |
|-----|-------------------------------------------------------|-------------------------------------------|
| 2.  | बालक/ बालिका                                          | :                                         |
| 3.  | ग्रामीण/शहरी                                          | :                                         |
| 4.  | आधार कार्ड संख्या                                     | :                                         |
| 5.  | राष्ट्रीयता                                           | :                                         |
| 6.  | पिता का नाम                                           | :                                         |
| 7.  | माता का नाम                                           | :                                         |
| 8.  | छात्र का पता                                          | :                                         |
|     |                                                       |                                           |
| 9.  | राज्य                                                 | :                                         |
| 10. | पिन कोड                                               | :                                         |
| 11. | जन्म दिनांक                                           | :                                         |
|     | शासन द्वारा मान्य दिनांक प्रमाण पत्र संलग्न करना अनिव | ार्य है । प्रमाण पत्र नहीं होने पर / काट- |

12. जन्म दिनांक प्रमाण पत्र [Browse...] No File selected

13. जाति

छांट होने पर प्रवेश नहीं होगा ।

| 14.       | पूर्व में उत्तीर्ण कक्षा का विवरण                       | :                                              |
|-----------|---------------------------------------------------------|------------------------------------------------|
| 15.       | विद्यालय का नाम जहाँ 5वी/                               |                                                |
|           | 5वी समकक्षा उत्तीर्ण किया है                            | :                                              |
| 16.       | कक्षा 5 / समकक्ष परीक्षा का प्रमाण पत्र                 | [Browse] No File selected                      |
|           |                                                         |                                                |
|           | जो वेदपाठ परम्परा से जुडे हैं, वेद पढते आ रहे हैं       | उन्हे 5वी. कक्षा समकक्ष पढने-लिखने की          |
| योग्यता   | । को शाला-अध्यापक के द्वारा प्रदत्त प्रमाणपत्र / 5वीं व | कक्षा उत्तीर्ण प्रमाणपत्र संलग्न करना अनिवार्य |
| है । प्रम | गणपत्र नहीं होने पर / काट-छाँट होने पर प्रवेश नहीं हो   | गा ।                                           |
| 17.       | छात्र किस वेदशाखा का अध्ययन करना चाहता है ?             | :                                              |
| 18.       | छात्र प्रतिष्ठान-पाठ्यक्रम में किस वेदपाठशाला में       |                                                |
|           | प्रवेश लेना चाहता है ?                                  | :                                              |
| 19.       | प्रवेश दिनांक                                           | :                                              |
| 20.       | वेद गुरु का नाम                                         | :                                              |
| 21.       | वेदपाठशाला के छात्रावास में रहने का इच्छुक है/नहीं      | :                                              |
| 22.       | संयुक्त खाताधारकों के नाम                               | :                                              |
| 23.       | खाता संख्या                                             | :                                              |
| 24.       | आई.एफ.एस.सी. कोड संख्या                                 | :                                              |
| 25.       | बैंक का नाम                                             | :                                              |
| 26.       | बैंक का पता                                             | :                                              |
| 27.       | बैंक-पासबुक में संयुक्त खाता धारकों के नाम एवं          | [Browse] No File selected                      |
|           | खाता संख्या जहाँ है उस पृष्ठ की छायाप्रति               |                                                |

बैंक में संयुक्त खाता नहीं हो तो / एवं एक अध्यापक के अधीन में दस से अधिक छात्र होने पर छात्रवृत्ति रहित प्रवेश होगा और परीक्षा आदि व्यवस्था हेतु आवेदक सचिव, सान्दीपनि राष्ट्रीय वेदविद्या प्रतिष्ठान के नाम पर डी.डी. द्वारा 300 रुपया उज्जैन में भुगतान हेतु देय होगा। 28. अन्य कोई विवरण :

उपर्युक्त विवरण सही एवं सत्य है। अभिभावक एवं छात्र के हस्ताक्षर

मैं प्रमाणित करता/करती हूँ कि इस छात्र को पाठशाला-योजना/गुरुशिष्य इकाई-योजना में प्रतिष्ठान का सप्तवर्षीय पाठ्यक्रम पूरा होने तक नियमित रुप से सस्वर वेदाध्ययन एवं अन्य आधुनिक विषयों का अध्यापन कराऊँगा/कराऊँगी। पाठशाला-योजना/गुरुशिष्य इकाई-योजना के सम्पूर्ण नियनों का पालन करूँगा/करूँगी। मैंने सभी प्रमाणपत्रों की मूल प्रति जाँच ली है और सभी सूचनाएँ एवं जन्म दिनांक सही है और कोई काट-छाँट नहीं हैं।

वेदपाठशाला के प्रधानाध्यापक के हस्ताक्षर

वेद अध्यापक के हस्ताक्षर

#### **Instructions to the Vedapathasalas**

#### 1. Documents required

- i. Photo of the candidate
- ii. Aadhar card of the candidate(if available)
- iii. Date of birth certificate issued by the government
- iv. Educational qualifications (5<sup>th</sup> class or its equivalent proficiency)
- v. Bank Passbook page where the details of joint account holders are printed

#### 2. Kindly scan the following documents

- i. Photo of the candidate
- ii. Date of birth certificate issued by the government
- iii. Educational qualifications (5<sup>th</sup> class or its equivalent)
- iv. Bank Passbook page where the details of joint account holders are printed

Scan the above documents and save them in jpeg format.

Note: Each file size should not increase 50 KB

3. Click on the link http://www.msrvvp.ac.in/login/login.php

| 🗅 Sign-In                                 | x 🕐 🗅 23 Best resources for dir: x V M Inbox (109) - muralinan: x 🔽 | <b>■</b> - 0 × |
|-------------------------------------------|---------------------------------------------------------------------|----------------|
| € → C  Not secure                         | minvp.ac.in/login/login.php                                         | ŵ i            |
| LOG-IN HERE<br>User<br>Password<br>Log-In |                                                                     |                |

🛤 🖸 🔗 🚞 💽 🛤 🔯

4. Please enter your login id and password correctly and press on Log-In

| msnyp.acin/vbh99.php        |                                                                                                  |                                                                                          |
|-----------------------------|--------------------------------------------------------------------------------------------------|------------------------------------------------------------------------------------------|
| নতাণ মাদিৰণান বাহুমণ<br>(মা | प्रभाषताः आराष्ट्राणः उपरणणः 🔘 манагын заницран ма<br>14 संसदय विकास संजन्म, भारत सरकार ) 🕓 Мини | ISB UTIVA VEUAVEUVA F FAUSEIUBALI<br>e d'Denne Reseaux Development Government of India ( |
| वे                          | दभूषण प्रथमवर्ष ऑनलाईन आवेदन पः                                                                  | я                                                                                        |
| नवीनतम फोटो जोड़िये         | Choose File No file chosen                                                                       | 2                                                                                        |
| ক্তান কা নাম                |                                                                                                  |                                                                                          |
| ৰালক / ৰালিকা               | ৰাবেক 🔹                                                                                          |                                                                                          |
| धामील / बाहर                | ग्रामीण •                                                                                        |                                                                                          |
| आधार कार्ड संख्या           |                                                                                                  |                                                                                          |
| राष्ट्रीयता                 | area                                                                                             |                                                                                          |
| चिता का नाम                 |                                                                                                  |                                                                                          |
| माता का नाम                 |                                                                                                  |                                                                                          |
| छात्र का पता                | ख्रात्र का पता                                                                                   |                                                                                          |
|                             | ज्ञात का पता                                                                                     |                                                                                          |
| राज्य                       | Select any one ·                                                                                 |                                                                                          |
|                             |                                                                                                  |                                                                                          |

- 5. First upload latest passport size photograph of the candidate
- 6. Enter the details of the candidate carefully
- 7. Click on Register
- 8. You will get the preview of the filled-in application
- 9. Click on "Print" and take the print for your reference.

Note: In case of necessity you will be informed to send hard copies to Pratishthan.

## वेदपाठशालाओं / गुरु-शिष्य परम्परा इकाइयों हेतु दिशा-निर्देश

## 1 वांछनीय अभिलेख

- i. आवेदक का फोटो
- ii. आवेदक का आधार कार्ड(यदि हो तो)
- iii. शासन द्वारा जारी जन्म प्रमाण पत्र
- iv. शैक्षणिक योग्यता प्रमाण पत्र ( कक्षा 5वीं अथवा समकक्ष योग्यता प्रमाण पत्र)
- v. बैंक पासबुक का पृष्ठ जहां संयुक्त खाताधारक का विवरण तथा छायाचित्र मुद्रित हो।

## 2 कृपया निम्नलिखित अभिलेखों को स्केन करें ।

- i. आवेदक का छायाचित्र
- ii. शासन द्वारा जारी जन्म प्रमाण पत्र
- iii. शैक्षणिक योग्यता प्रमाण पत्र ( कक्षा 5वीं अथवा समकक्ष )

iv. बैंक पासबुक का पृष्ठ जहां संयुक्त खाताधारक का विवरण तथा छायाचित्र मुद्रित हो।

कृपया उपरोक्त अभिलेखों को स्केन कर जे.पी.जी. प्रारूप में सुरक्षित करें ।

प्रत्येक अभिलेख की स्केन प्रति 50 k.b. से अधिक नहीं होना चाहिए ।

3 इस लिंक पर क्लिक करें : http://www.msrvvp.ac.in/login/login.php

| 🗅 Sign-In 🛛 🗙 🕒 23 Best resources for do: 🗙 M Inbox (109) - munalitate: 🗙 🔼 | E - 7 × |
|-----------------------------------------------------------------------------|---------|
| ← → C (① Not secure   msnvp.ac.in/login/login.php                           | ŵ i     |
| LOG-IN HERE<br>User<br>Password<br>Log-In                                   |         |

### 🛤 💿 😂 😭 🖼

2 + № 0 = ++ US 12-14 US 12-64-2018

4 कृपया सही login id एवम password टाइप करें एवम Log-In पर क्लिक करें ।

| menon ar in Abb/98 obs     |                                                                             | 0                                                                                   |
|----------------------------|-----------------------------------------------------------------------------|-------------------------------------------------------------------------------------|
| শতাপ মাদিৰণাশ ধাবহাণ<br>(ক | чегчен энчести сооти 🔘 манаген заниран ка<br>на алиа Кан азая, чиса асатс ) | SILLEYA VERAVIRIYA PERUSILIKAN<br>A Disan Brown - Devicipinal Government of India ( |
| वे                         | दभूषण प्रथमवर्ष ऑनलाईन आवेदन पः                                             | я                                                                                   |
| नवीनतम फोटो जोड़िये        | Choose File No file chosen                                                  | R                                                                                   |
| कांत्र का नाम              |                                                                             |                                                                                     |
| बातक / बातिका              | থ্যস্তার্জ •                                                                |                                                                                     |
| ग्रामील / शहर              | ग्रामीण *                                                                   |                                                                                     |
| आधार कार्ड संख्या          |                                                                             |                                                                                     |
| राष्ट्रीयता                | 74.69                                                                       |                                                                                     |
| चिता का गाम                |                                                                             |                                                                                     |
| माता का नाम                |                                                                             |                                                                                     |
| छात्र का पता               | ঞ্চার কা ঘরা                                                                |                                                                                     |
|                            | खात्र का पता                                                                |                                                                                     |
| राज्य                      | Select any one                                                              |                                                                                     |
|                            |                                                                             |                                                                                     |

- 5 आवेदक का नवीनतम छायाचित्र अपलोड करें।
- 6 आवेदक का विवरण ध्यानपूर्वक पूर्ण करें ।
- 7 रजिस्टर बटन पर क्लिक करें।
- 8 इसके पश्चात आवेदन पत्र का नमूना विवरण स्क्रीन पर दिखाई देगा ।
- 9 प्रिन्ट बटन पर क्लिक कर आपकी पत्रावली हेतु आवेदन पत्र का प्रिन्ट आउट ले लें।

नोट : आवेदन पत्र की प्रति आवश्यक होने पर प्रतिष्ठान द्वारा सूचित किया जायेगा।